## **Benefit Enrollment Instructions Through MyPay**

Please use this enrollment sheet when electing (enrolling and/or waiving/declining) your benefits. We advise to complete this enrollment on a computer

- 1. Login into MyPay <u>www.hralliance.net/ee</u>
- If you do not have your MyPay information you can reset your password and/or request your username on the login page (<u>www.hralliance.net/ee</u> )- hit "forgot password/forgot username- they will send you a username and temporary password to your email address on file. Check your junk and spam folders if you do not see this in your main inbox.
- 3. Gather your dependents' information including Social Security Numbers and Date of Births
- 4. Once logged in, you will be taken to the Welcome Page
  - Information > Welcome Page 0 MyPay is our Employee Self Service website where you can review your pay stubs, access your Form W-2, as soon as it is available, ensure your tax withholdings and personal contact information are up to date; you can also review and elect your benefits during your initial enrollment and/or open enrollment, and see payroll and HR related Ó announcements. Ê Announcements: Benefit Contact us ICON's corporate office hours are from 7:30 AM - 5:30 PM (CST) Monday through Friday with ICON's corporate office having a 24-hour answering service ICON Information Consultants, LP 100 Waugh Drive, Suite 300 Houston, TX 77007 Toll Free: (877) 374-3216 Direct: (713) 438-0919 Fax: (713) 438-0030 Mypay Test Test 🔍 My Account | 🗭 Logout To Do 8 To Do Items Ŷ To Do Ê Ê Benefits 2018-2019 New Hire Enrollment Due Date: Saturday 4/6/2019 9 days from now

My Account | 🗭 Logout

Mypay

- 5. Click the "to-do" tab on the left side of the page.
- Click on "2019-2020 New Hire Enrollment" to open up the new hire enrollment

- Please read the information on the New Hire Enrollment Welcome screen
- You can click on "ENROLLMENT INSTRUCTIONS" for the instructions that you are reading
- You must check "I have read and understand the information above," right above the submit button
- 10. Please click the submit button

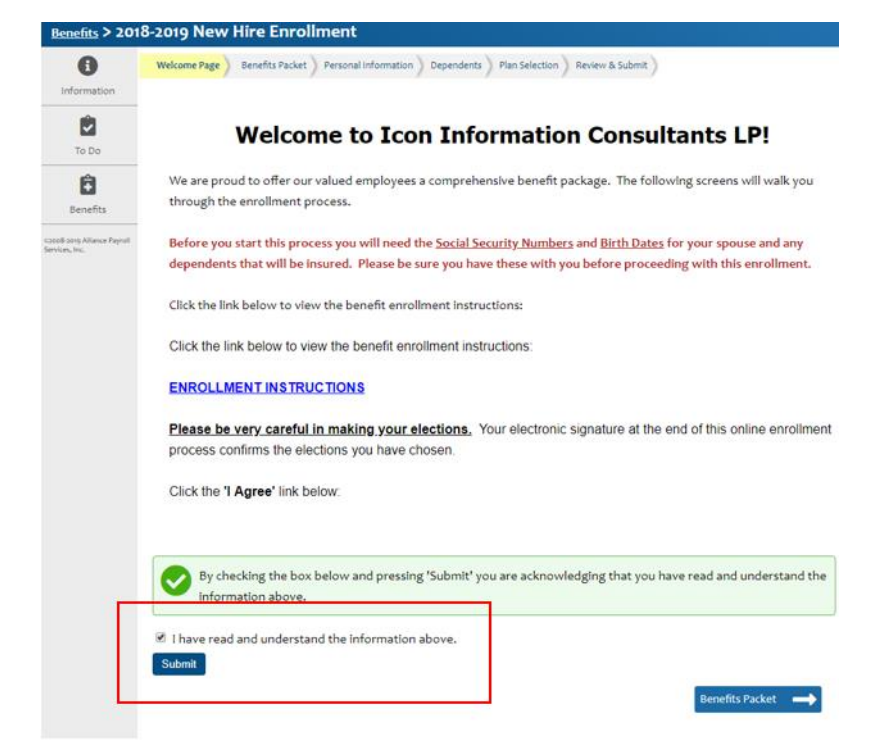

 After you have received "Confirmed," please click "benefits packet" to continue with your enrollment and to go to the next section

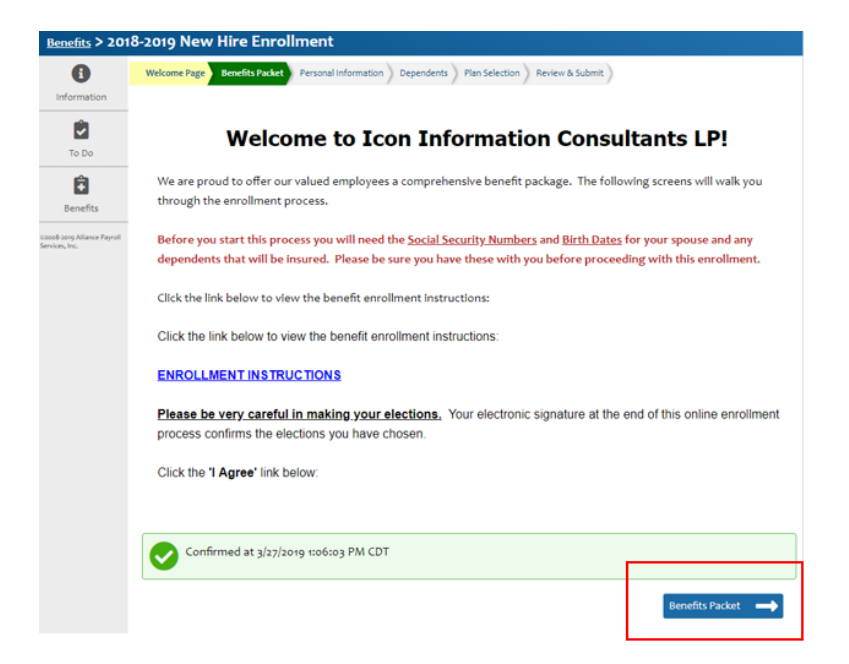

- Please click on "Benefit Overview" to view the current Benefit Overview package.
- After reviewing, please click "Personal Information" to continue with your enrollment and go to the next section

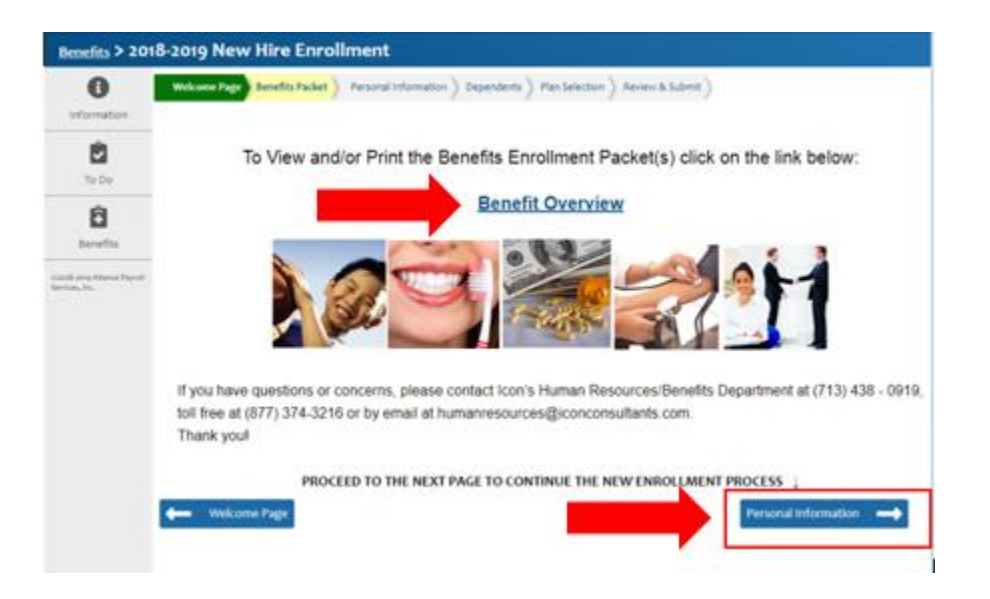

- 14. Now, please take a moment to review your personal information if you see an error, please contact <u>humanresources@iconconsultants.com</u> immediately as it is better to fix items soon than later
- 15. Click "Dependents" to continue with your enrollment and review your dependents; please have your dependent's Social Security Numbers and Date of Birth

- 16. The option of adding your dependents is now. If you are not enrolling in any of the benefits, providing dependent information is not necessary. However, if you are enrolling and you are enrolling dependents in your coverage, providing the covered dependent information is required to be provided at this time. When adding a dependent, please add one dependent a time or you might create multiple copies of the same dependent you will need their Last Name, First Name, Birth Date, SSN, Gender, Relationship to you are requirements for the Human Resources Department to properly enroll you; if these items are not provided, the HR department will be in contact.
- 17. After you have completed the Dependents Section of the New Hire Enrollment, please click "Plan Selection" towards the bottom right corner to continue with your enrollment and proceed to the next section

| <u>nefits</u> > 201   | 8-2019 New    | Hire Enrollm         | ent > Deper      | ndents                  |                 |                                   |      |
|-----------------------|---------------|----------------------|------------------|-------------------------|-----------------|-----------------------------------|------|
| 0                     | Welcome Page  | Benefits Packet Pers | onal Information | Plan Selection          | on Review & Sub | emit                              |      |
| nformation            |               |                      |                  |                         |                 |                                   |      |
|                       | Ple:          | ase review the de    | pendents that w  | ve have on file for you | below and ma    | ke any necessary corrections.     |      |
| To Do                 | Dur           | ing the next step    | of this enrollme | nt you may need to s    | pecify which of | the dependents listed here are to | o be |
| Ê                     | covered.      |                      |                  |                         |                 |                                   |      |
| Benefits              |               |                      |                  |                         |                 |                                   |      |
| 2019 Alliance Payroll | My Dependents |                      |                  |                         |                 |                                   |      |
| 5, 106.               | Last Name     | First Name           | Middle           | Relationship            | Gender          | Birth Date                        |      |
|                       | Add Dependen  | t                    |                  |                         |                 |                                   |      |
|                       |               |                      |                  |                         |                 |                                   |      |
|                       | Removed De    | pendents             |                  |                         |                 |                                   |      |
|                       |               |                      |                  |                         |                 | P. L. H                           |      |
|                       | Last Name     |                      | rirst Name       | Middle Na               | me              | Relationship                      |      |
|                       |               |                      |                  |                         | _               |                                   |      |

18. You now choose your benefits – an election is required for all benefits, meaning if you do not want to enroll please click the "Waived" option. After you have made an election for all benefits, please click the "Review & Submit" button at the lower right corner:

| Walved<br>Select to walve the election of the Dependent Care Flexible Spending Account benefit. | Cost: Walved |
|-------------------------------------------------------------------------------------------------|--------------|
| Commuter Benefits - Parking                                                                     |              |
| Parking<br>Min Election: \$5; Max Election: \$265.                                              |              |
| Walved<br>Select to walve the election of the Parking Commuter Benefit.                         | Cost: Walve  |
| Commuter Benefits - Transit<br><sup>©</sup> Transit<br>Min Election: 55; Max Election: 5265.    |              |
| Walved<br>Select to walve the election of the Transit Commuter Benefit.                         | Cost: Walve  |

Please note: if you are enrolled dependents and did not provide full information during the dependent section, it will cause an error and you will not be able to proceed. You will need to go back and edit the dependents.

- 19. Please now review your benefit enrollment.
- 20. If you have any "Warnings," please return to the Plan Section page to correct any missing information; the HR department will be in contact if you do not make the corrections
- 21. Please print a copy of your enrollment for your records.
- 22. You must click the box agreeing "I have reviewed my benefit elections above and am ready to submit them" along with reentering your login password as your electronic signature

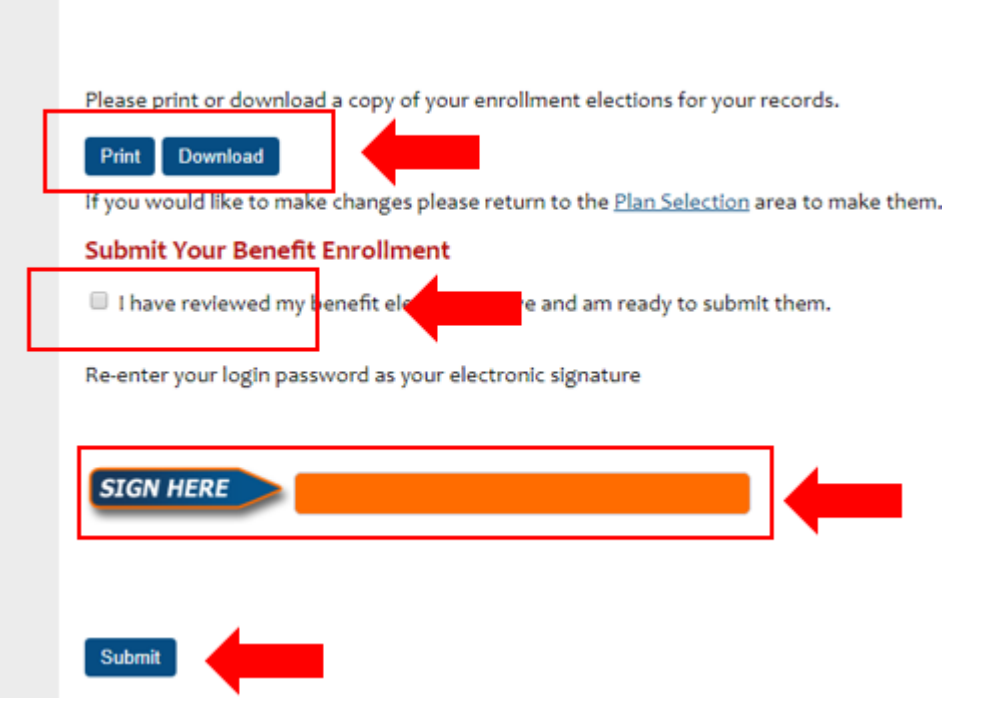

Please note that once you have submitted your elections, you cannot change them unless you are facing a Qualifying Life Event which would allow for a special enrollment that is outside of open enrollment and your initial new hire enrollment

23. Your enrollment will be successfully completed once this window appears

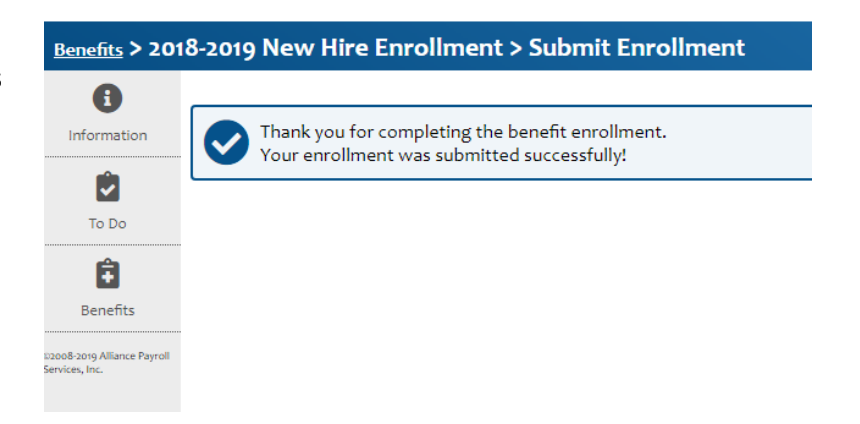

Congratulations, you have now completed your New Hire Enrollment!

Once your enrollment has been approved, you will receive an automatic email from <u>reply@hralliance.net</u> stating that your enrollment has been approved, the to do item will go away once it has been approved

Please do not hesitate to reach out if you have any questions

Icon's HR Department <u>humanresources@iconconsultants.com</u> 713-438-0919